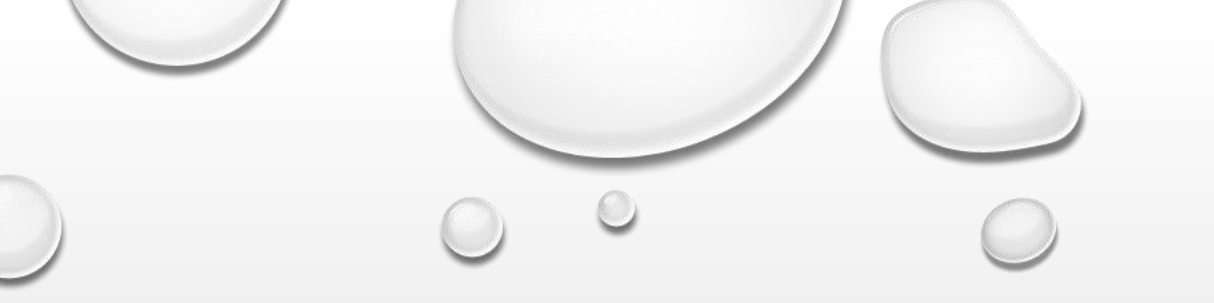

# EMS REGISTRY JOB AID FOR EMS ADMINISTRATION

SUBMITTING AN AMENDMENT / RENEWAL APPLICATION

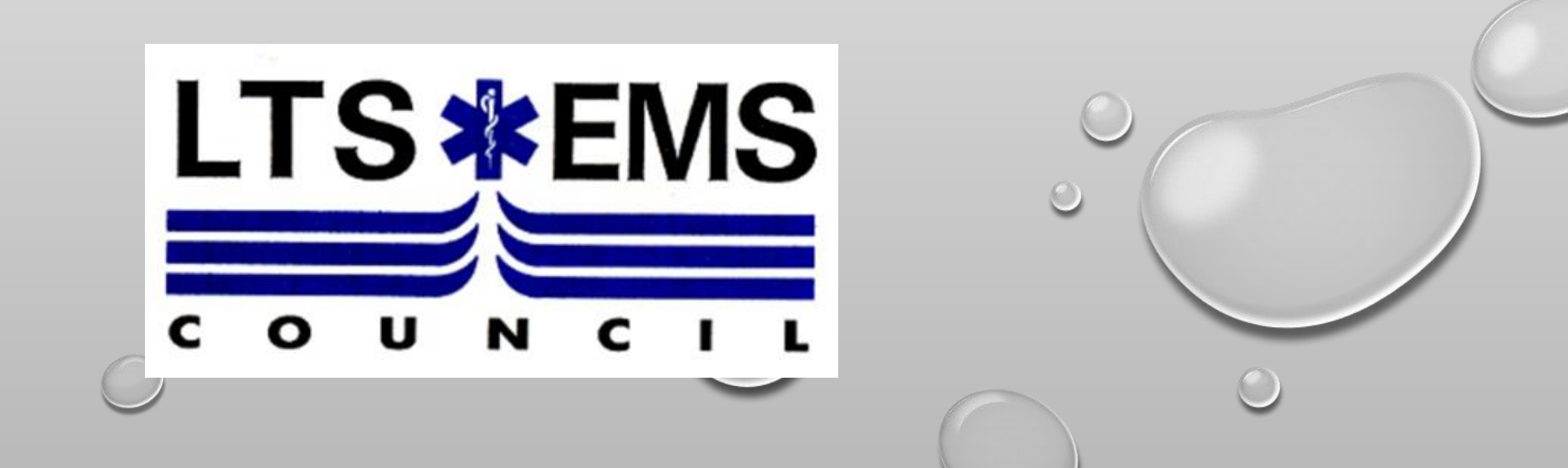

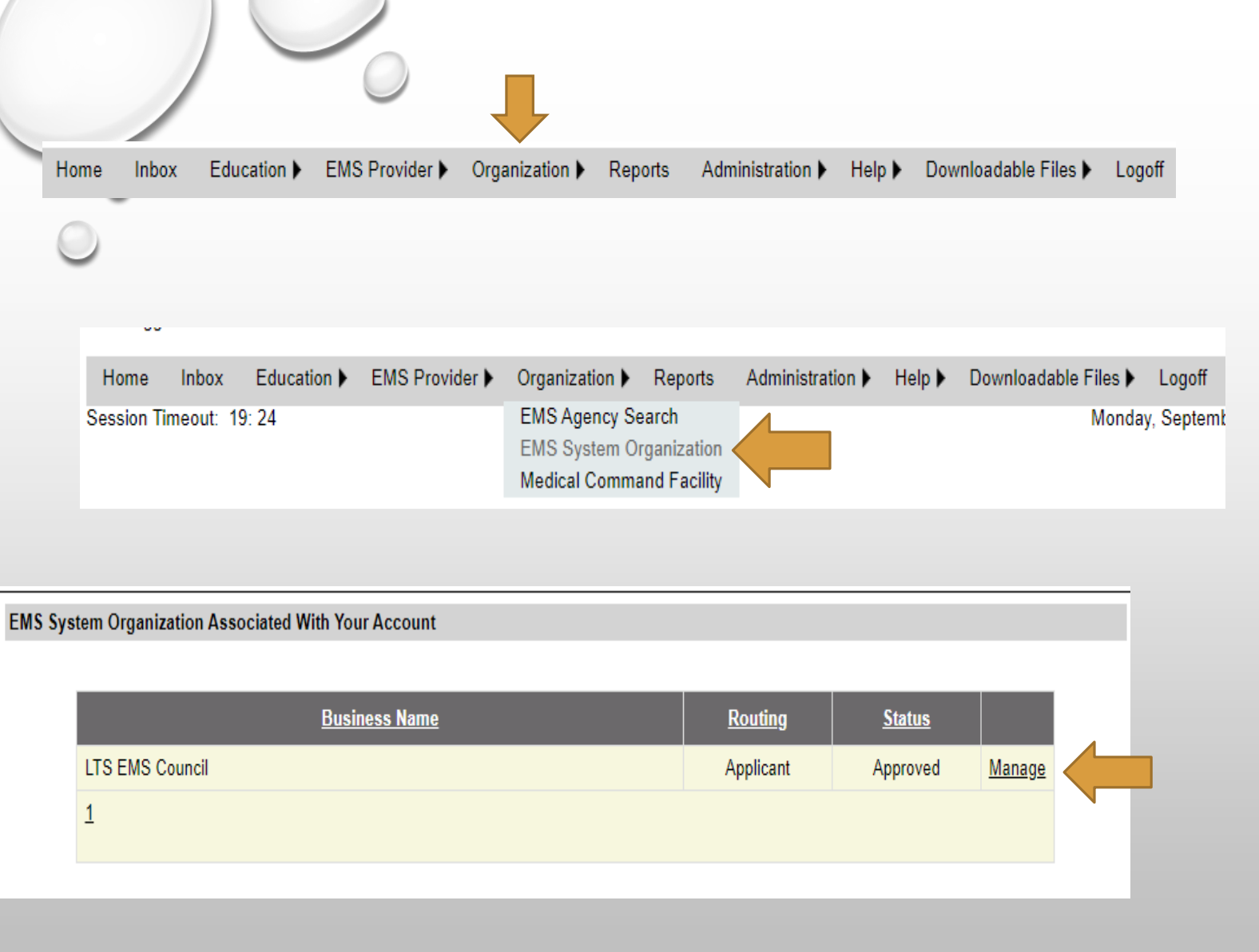

To access the agency associated with your account, you must first log into the PA EMS Registry using your username and password https://ems.health.pa.gov

Once logged in, hove over "organization" and then click "EMS System Organization"

Then a tan box will appear with the agency your account is associated with – click "Manage"

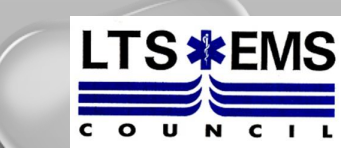

| The first section of tabs will be "General Information/EMS Org) Lace/EMS Org) CanED Sponses The first section of tabs will be "General Information/EMS Org). CLICK the tab that is labeled "EMS Agency" Once you selected EMS Agency – it will pull up the Active Agencies and display any application that are associated with your account. To access the application – click "MANAGE" Once you selected EMS Agency – it will pull up the Active Agencies and display any application that are associated with your account. To access the application – click "MANAGE" Once you selected EMS Agency – it will pull up the Active Agencies and display any application that are associated with your account. To access the application – click "MANAGE" Once you selected EMS Agency here the application and the publication and the publication to renewal application that are associated with your account. To access the application – click "MANAGE" Once you selected EMS Agency here the application and the publication and the publication to renewal application click HERE The first section of the application and the publication and the publication and the |                                                                                                    |                                                                                  |
|----------------------------------------------------------------------------------------------------|----------------------------------------------------------------------------------------------------|----------------------------------------------------------------------------------|
| that is labeled "EMS Agency"<br>that is labeled "EMS Agency"<br>that is labeled "EMS Agency"<br>that is labeled "EMS Agency"<br>that is labeled "EMS Agency"<br>that is labeled "EMS Agency"<br>that is labeled "EMS Agency"<br>that is labeled "EMS Agency"<br>that is labeled "EMS Agency – it will pull up<br>the Active Agencies and display any application<br>that are associated with your account. To access<br>the application – click "MANAGE"<br>the application – click "MANAGE"<br>the application – click "MANAGE"<br>the application – click "MANAGE"<br>the brings an entire second set of<br>tabs – this is the EMS Agency<br>the tabs below is part of the EMS Agency Application. Any emergement reserved, are water application that are associated with your account. To access<br>the application – click "MANAGE"<br>the application – click "MANAGE"<br>the application – click "MANAGE"                                                                                                    | neral Information(EMS Org.) Acknowledgment/Amend/Submit(EMS Org.) Users(EMS Org.) Processing(EMS Org.) ConED Spo                       | The first section of tabs will be "Genero<br>Information/EMS Org). CLICK the tab |
| General Information (EMS Org.)       Acknowledgenent/Amend <sup>2</sup> Submit(EMS Org.)       Paccasing(EMS Org.)       Conce you selected EMS Agency – it will pull up the Active Agencies and display any application that are associated with your account. To access the application – click "MANAGE"         Select Information (EMS Org.)       Acknowledgenent/Amend <sup>2</sup> Submit(EMS Org.)       Users(EMS Org.)       End Service Fault         Select Information (EMS Org.)       Acknowledgenent/Amend <sup>2</sup> Submit(EMS Org.)       Users(EMS Org.)       Proceeding(EMS Org.)       Conce you selected EMS Agency – it will pull up the Active Agencies and display any application that are associated with your account. To access the application – click "MANAGE"                                                                                                    |                                                                                                    | that is labeled "EMS Agency"                                                     |
| General Information(EMS Org.)       Acknowledgment/Amend/Submit(EMS Org.)       Processing(EMS Org.)       Conce you selected EMS Agency – it will pull up the Active Agencies and display any application that are associated with your account. To access the application – click "MANAGE"         Sever Agencies       Store Submitting an EMS Agency amendment or renewal application click HERE         Image: Store Submitting an EMS Agency amendment or renewal application (Lick HERE)       Image: Store Submitting an EMS Agency amendment or renewal application (Lick HERE)         Image: Store Submitting an EMS Agency amendment or renewal application (Lick HERE)       Image: Store Submitting an EMS Agency amendments (Links Sorg.)         General Information(EMS Org.)       Acknowledgment/Amend/Submit(EMS Org.)       Users(EMS Org.)         Ceneral Information(EMS Org.)       Acknowledgment/Amend/Submit(EMS Org.)       Users(EMS Org.)         EMS Agency       Noise (EMS Org.)       Users(EMS Org.)       Processing(EMS Org.)         Extra Agency       Noise (EMS Org.)       Users(EMS Org.)       Conce Sponsors         EMS Agency       Noise (EMS Org.)       Users(EMS Org.)       Processing(EMS Org.)       Conce Sponsors         Extra Agency       Noise (EMS Org.)       Noise (EMS Org.)       Users(EMS Org.)       Conce Sponsors         Extra Agency       Noise (EMS Org.)       Noise (EMS Org.)       This is the EMS Agency sponsors       Extra Agency sponsors       Extra Agency Apple                                                                                                    |                                                                                                    |                                                                                  |
| Central Information [EMS Org.]       Acknowledgment/Amend/Submit[EMS Org.]       Users(EMS Org.)       Processing(EMS Org.)       Conce you selected EMS Agency – it will pull up the Active Agencies and display any application that are associated with your account. To access the application – click "MANAGE"                                                                                                    | General Information(EMS Org.) Acknowledgment/Amend/Submit(EMS Org.) Users(EMS Org.) Processing(EMS Org.) ConED Sponsors                |                                                                                  |
| Saved applications         No EMS Services Found         Active Agencies         STOPI Before submitting an EMS Agency amendment or renewal application click HERE         Active Agencies         STOPI Before submitting an EMS Agency amendment or renewal application click HERE         Active Agencies         General Information(EMS Org)       Acknowledgment/Amend/Submit(EMS Org)         Users(EMS Org)       Acknowledgment/Amend/Submit(EMS Org)         Users(EMS Org)       Acknowledgment/Amend/Submit(EMS Org)         Users(EMS Org)       Notes (EMS Org)         Active field information(EMS Org)       Acknowledgment/Amend/Submit(EMS Org)         Users(EMS Org)       Notes (EMS Org)         Active field information (EMS Org)       Acknowledgment/Amend/Submit(EMS Org)         Users(EMS Org)       Notes (EMS Org)         Ceneral Information(EMS Org)       Acknowledgment/Amend/Submit(EMS Org)         Users(EMS Org)       Notes (EMS Org)         Each of the tabs below is part of the EMS Agency Application Any amendments, renewals, or new applications will require fields be completed on each tab.         At the hotom of each tab is a voit Cation of information (Every Hotomer Hotomer)         Verification of Information Users       Processing Relimbursement, Notes         Verification of Information Users       Processing Relimbursement, Notes <td>Ems Agency Notes (Ems Org.)</td> <td></td>                                                                                                    | Ems Agency Notes (Ems Org.)                                                                                                    |                                                                                  |
| Ceneral Information(EMS Org)       Acknowledgment/Amend/Submit(EMS Org)       Users(EMS Org)       Concer Sydu Selected EANS Agency – if will pull up the Active Agencies and display any application that are associated with your account. To access the application – click "MANAGE"         General Information(EMS Org)       Acknowledgment/Amend/Submit(EMS Org)       Users(EMS Org)       Concer Sydu Selected EANS Agency – if will pull up the Active Agencies and display any application that are associated with your account. To access the application – click "MANAGE"         General Information(EMS Org)       Acknowledgment/Amend/Submit(EMS Org)       Users(EMS Org)       Concer Sydu Selected EANS Agency and the Active Agencies and display any application that are associated with your account. To access the application – click "MANAGE"         General Information(EMS Org)       Acknowledgment/Amend/Submit(EMS Org)       Users(EMS Org)       Concer Sydu Selected EANS Agency and the Active Agency and the Active Agency application and the application access the application access the a                                                                                                    | Saved Applications                                                                                                    | Deep you go lo stool EAAS A signay it will will up                               |
| Active Agencies<br>STOPI Before submitting an EMS Agency amendment or renewal application click HERE                                                                                                    | No EMS Services Found                                                                                                    | once you selected EMS Agency – If will pull up                                   |
| Active Agencies         STOP! Before submitting an EMS Agency amendment or renewal application click HERE         Automation         Automation         Base         Automation         Base         Automation         Base         Base                                                                                                    | tł                                                                                                    | ne Active Agencies and display any application                                   |
| Stop: Before submitting an EMS Agency amendment or renewal application click HERE       Internation Click "MANAGE"         Applicant Name       DBA       Name and the click of the click of the c                                 | ++++++++++++++++++++++++++++++++++++++                                                                                                 | nat are associated with your account. To access                                  |
| Application Name       Dia       Application       Easter Date       Easter Date                                                                                                    | STOP! Before submitting an EMS Agency amendment or renewal application click HERE                                                      |                                                                                  |
| Applicant Name       DBA       Leaded<br>Date         General Information(EMS Org.)       Acknowledgment/Amend/Submit(EMS Org.)       Users(EMS Org.)       ConED Sponsors         EMS Agency       Notes (EMS Org.)       Acknowledgment/Amend/Submit(EMS Org.)       Users(EMS Org.)       ConED Sponsors         Each off the tabs below is part of the EMS Agency Application. Any amendments, renewals, or new applications will require fields be completed on each tab.<br>At the bottom of each tab is a valification of Information Check by that must be selected. It is expected that and/me an applications is submitted for any<br>section.       It brings an entire second set of<br>tabs - this is the EMS Agency<br>section                                                                                                    | tf                                                                                                    | ne application – click "MANAGE"                                                  |
| General Information(EMS Org.)       Acknowledgment/Amend/Submit(EMS Org.)       Users(EMS Org.)       ConED Sponsors         EMS Agency       Notes (EMS Org.)       Acknowledgment/Amend/Submit(EMS Org.)       Users(EMS Org.)       ConED Sponsors         EMS Agency       Notes (EMS Org.)       Acknowledgment/Amend/Submit(EMS Org.)       Users(EMS Org.)       ConED Sponsors         EMS Agency       Notes (EMS Org.)       Acknowledgment/Amend/Submit(EMS Org.)       Users(EMS Org.)       ConED Sponsors         Each of the tabs below is part of the EMS Agency Application. Any amendments, renewals, or new applications will require fields be completed on each tab.       It brings an entire second set of tabs this is the EMS Agency section         Second tab.       Sa verification of information       Users (EMS Org.)       Personnel       Vehicle Information Communications Equipment/Gear         Verification of Information       Users       Processing Reimbursement       Notes                                                                                                    | Applicant Name         DBA         License<br>Number         Status         Issue Date         Expiration<br>Date                      |                                                                                  |
| 1         General Information(EMS Org.) Acknowledgment/Amend/Submit(EMS Org.) Users(EMS Org.) Processing(EMS Org.) ConED Sponsors         EMS Agency Notes (EMS Org.)         Each of the tabs below is part of the EMS Agency Application. Any amendments, renewals, or new applications will require fields be completed on each tab.         At the bottom of each tab. is a verification of information Check how that must be selected. It is expected that anytime an application is submitted for any reason, that all information Users Processing Reimbursement Notes         Yerification of Information Users Processing Reimbursement Notes                                                                                                    | Full 06/26/2023 06/30/2026 Manage                                                                                                    |                                                                                  |
| General Information(EMS Org.)       Acknowledgment/Amend/Submit(EMS Org.)       Users(EMS Org.)       ConED Sponsors         EMS Agency       Notes (EMS Org.)       It brings an entire second set of tabs – this is the EMS Agency Application. Any amendments, renewals, or new applications will require fields be completed on each tab. At the bottom of each tab is a verification of information determine the selected. It is expected that anytime an annitication is submitted for any section       It brings an entire second set of tabs – this is the EMS Agency application. Any amendments, renewals, or new applications will require fields be completed on each tab. At the bottom of each tab is a verification of information determine the selected. It is expected that anytime an annitication is submitted for any section         General Information       Station Locations       Medical Direction         Management       Personnel       Vehicle Information         Verification of Information       Users         Yerification of Information       Notes                                                                                                    |                                                                                                    |                                                                                  |
| General Information(EMS Org.)       Acknowledgment/Amend/Submit(EMS Org.)       Users(EMS Org.)       ConED Sponsors         EMS Agency       Notes (EMS Org.)       It brings an entire second set of tabs - this is the EMS Agency Application. Any amendments, renewals, or new applications will require fields be completed on each tab.       It brings an entire second set of tabs - this is the EMS Agency section         Each of the tabs below is part of the EMS Agency Application. Any amendments, renewals, or new applications will require fields be completed on each tab.       It be princed tab.       Section         Section of acts. table and information of ader, including the Agency Presonnel Revert.       General Information Information Information Management Personnel Vehicle Information Communications Equipment/Gear       For any section                                                                                                    |                                                                                                    |                                                                                  |
| General Information(EMS Org.) Acknowledgment/Amend/Submit(EMS Org.) Users(EMS Org.) Processing(EMS Org.) ConED Sponsors       It brings an entire second set of tabs of tabs of tabs of tabs of tabs of tabs of tabs of tabs of tabs of tabs of tabs of tabs of tabs of the EMS Agency Application. Any amendments, renewals, or new applications will require fields be completed on each tab. At the bottom of each tab is a verification of information check boy that must be selected. It is expected that anytime an anolication is submitted for any each tab is a verification of information check boy that must be selected. It is expected that anytime an anolication is submitted for any each tab. Selected in the Agency Personnel Roster.       Section         General Information       Station Locations       Medical Direction       Management       Personnel       Vehicle Information       Communications       Equipment/Gear         Yerification of Information       Users       Processing       Reimbursement       Notes                                                                                                    |                                                                                                    |                                                                                  |
| General Information(EMS Org.)       Acknowledgment/Amend/Submit(EMS Org.)       Users(EMS Org.)       ConED Sponsors         EMS Agency       Notes (EMS Org.)       It brings an entire second set of tabs - this is the EMS Agency Application. Any amendments, renewals, or new applications will require fields be completed on each tab.       It brings an entire second set of tabs - this is the EMS Agency application. Station Locations Medical Direction Management Personnel Vehicle Information Communications Equipment/Gear       It brings an entire second set of tabs - this is the EMS Agency application.                                                                                                    |                                                                                                    |                                                                                  |
| General Information(EMS Org.)       Acknowledgment/Amend/Submit(EMS Org.)       Users(EMS Org.)       ConED Sponsors         EMS Agency       Notes (EMS Org.)       Notes (EMS Org.)       It brings an entire second set of tabs - this is the EMS Agency Application. Any amendments, renewals, or new applications will require fields be completed on each tab. At the bottom of each tab is a verification of information check hox that must be selected. It is expected that anytime an annication is submitted for any each tab is a verification of information Management Personnel Vehicle Information Communications Equipment/Gear       It brings an entire second set of tabs - this is the EMS Agency application. Any amendments, renewals, or new applications will require fields be completed on each tab. At the bottom of laformation functioning the Agency Personnel Roster.       It brings an entire second set of tabs - this is the EMS Agency application. Any amendments, renewals, or new applications will require fields be completed on each tab. At the hottom of laformation functioning the Agency Personnel Roster.         General Information       Users       Processing Reimbursement Notes                                                                                                    |                                                                                                    |                                                                                  |
| Centeral Information (Evis Org.)       Acknowledgment/Antend/Submit(Evis Org.)       Processing(Evis Org.)       It brings an entire second set of tabs – this is the EMS Agency Application. Any amendments, renewals, or new applications will require fields be completed on each tab. At the bottom of each tab is a verification of information check boy that must be selected. It is expected that anytime an application is submitted for any easily. The evidence of the EMS Agency Personnel Roster.       It brings an entire second set of tabs – this is the EMS Agency section.         General Information       Station Locations       Medical Direction       Management       Personnel       Vehicle Information       Communications       Equipment/Gear         Verification of Information       Users       Processing Reimbursement       Notes                                                                                                    | Constal Information/EMS Org ) (Astrophiladement/Amend/Submit/EMS Org ) (Users/EMS Org ) (Dressesing/EMS Org ) (ConED)                  | Second                                                                           |
| Each of the tabs below is part of the EMS Agency Application. Any amendments, renewals, or new applications will require fields be completed on each tab.<br>At the bottom of each tab is a verification of information check box that must be selected. It is expected that anytime an annication is submitted for any<br>eason, that all information Station Locations Medical Direction Management Personnel Vehicle Information Communications Equipment/Gear<br>Verification of Information Users Processing Reimbursement Notes<br>MORE CONSIDERT                                                                                                    | EMS Agenery Notes (EMS Org.) Acknowledgment/Amend/Submit(EMS Org.) Users(EMS Org.) Processing(EMS Org.) ConED                          | It brings an entire second set of                                                |
| Each of the tabs below is part of the EMS Agency Application. Any amendments, renewals, or new applications will require fields be completed on each tab.<br>At the bottom of each tab is a verification of information check box that must be selected. It is expected that anytime an application is submitted for any eason, that all information will be up to date, including the Agency Personnel Roster.<br>General Information Users Processing Reimbursement Notes                                                                                                    | EWS Agency Notes (EWS Org.)                                                                                                    | tabs – this is the FMS Agency                                                    |
| Each of the tabs below is part of the EMS Agency Application. Any amendments, renewals, or new applications will require fields be completed on each tab.<br>At the bottom of each tab is a verification of information check box that must be selected. It is expected that anytime an application is submitted for any<br>eason, that all information Will be up to date, including the Agency Personnel Roster.<br>General Information Station Locations Medical Direction Management Personnel Vehicle Information Communications Equipment/Gear<br>Verification of Information Users Processing Reimbursement Notes                                                                                                    |                                                                                                    |                                                                                  |
| General Information Station Locations Medical Direction Management Personnel Vehicle Information Communications Equipment/Gear Verification of Information Users Processing Reimbursement Notes                                                                                                    | Each of the tabs below is part of the EMS Agency Application. Any amendments, renewals, or new applications will require fields be com | pleted on each tab. Section                                                      |
| General Information       Station Locations       Medical Direction       Management       Personnel       Vehicle Information       Communications       Equipment/Gear         Verification of Information       Users       Processing       Reimbursement       Notes                                                                                                    | sason, that all information will be up to date, including the Agency Personnel Roster.                                                 |                                                                                  |
| Verification of Information Users Processing Reimbursement Notes                                                                                                    | General Information Station Locations Medical Direction Management Personnel Vehicle Information Communications                        | Equipment/Gear                                                                   |
|                                                                                                    | Verification of Information Users Processing Reimbursement Notes                                                                       | Equipment ocur                                                                   |
|                                                                                                    |                                                                                                    |                                                                                  |
|                                                                                                    |                                                                                                    |                                                                                  |

A parcon commits a misdomognar of the second degree if with the intent to misload a public convent in performing an efficial function, the person

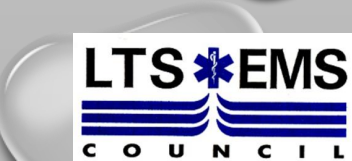

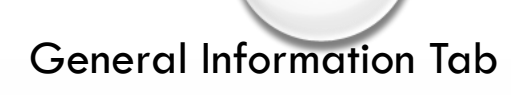

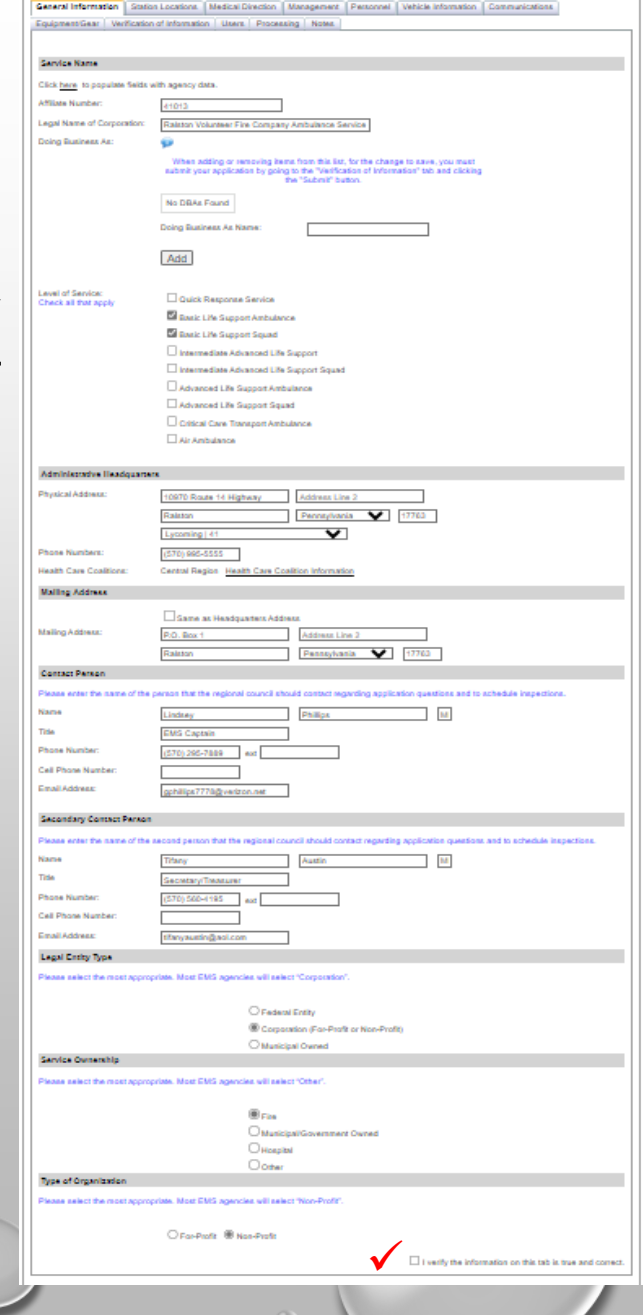

and correct"

Service Name: If your agency has a "Doing Business As" (DBA) – it must be a registered fictious name with the Pennsylvania Department of State

TS 🛣 FMS

Level of Service: List ALL levels of service your agency is / will be licensed at (If your agency operates as an ALS / IALS Ambulance or Squad, you also operate a BLS Ambulance and Squad – EVERYTHING that is ALS/IALS is also BLS)

Headquarters and Mailing Address: If your administrative headquarters differs from your mailing address, be sure to enter BOTH addresses

Contact Person: The PRIMARY contact regarding questions with your application and to schedule inspections. A SECONDARY contact person is now <u>REQUIRED</u>. This is the individual who can be contacted if the primary contact can not be reached.

Legal Entity Type: Federal Entity, Corporation (for-profit or non-profit), Municipal Owned Service Ownership: Fire, Municipal / Government Owned, Hospital, or Other Type of Organization: For-Profit or Non-Profit

\*\*ONCE THIS SECTION IS COMPLETED, PLACE A CHECK MARK IN THE BOX: "I verify the information on this tab is true

| General Information                  | Station Locations           | Medical Direction    | Management    | Personnel     | Vehicle Inform   | mation Communications       | s               |
|--------------------------------------|-----------------------------|----------------------|---------------|---------------|------------------|-----------------------------|-----------------|
| Equipment/Gear                       | Verification of Information | Users Proces         | sing Notes    |               |                  |                             |                 |
| Main Station Loca                    | ation                       |                      |               |               |                  |                             |                 |
| Copy Address From                    | Administrative Headqua      | inters               |               |               |                  |                             |                 |
| Address Line 1:                      | 10970 Route 14 Hig          | hway                 |               |               |                  |                             |                 |
| Address Line 2:                      |                             |                      |               |               |                  |                             |                 |
| City:                                | Ralston                     |                      |               |               |                  |                             |                 |
| County:                              | Lycoming   41               |                      | ~             |               |                  |                             |                 |
| State:                               | Pennsylvania V              |                      |               |               |                  |                             |                 |
| ZIP:                                 | 17763                       |                      |               |               |                  |                             |                 |
| Phone Number:                        | (570) 995-5555              |                      |               |               |                  |                             |                 |
| Substation Locat                     | lona                        |                      |               |               |                  |                             |                 |
|                                      |                             |                      |               |               |                  |                             |                 |
|                                      |                             |                      |               |               |                  |                             |                 |
|                                      |                             |                      |               |               |                  |                             |                 |
|                                      |                             |                      |               |               |                  |                             | Export to Excel |
| No Station Location                  | ons Selected                |                      |               |               |                  |                             |                 |
|                                      |                             |                      |               |               |                  |                             |                 |
|                                      |                             |                      |               |               |                  |                             |                 |
| Address:                             |                             |                      |               |               |                  |                             |                 |
| City:                                |                             |                      |               |               |                  |                             |                 |
| County:                              | Select County               |                      | ~             |               |                  |                             |                 |
| State:                               | Pennsylvania                | <b>~</b>             |               |               |                  |                             |                 |
| ZIP:                                 |                             |                      |               |               |                  |                             |                 |
| Phone Number:                        |                             | 7                    |               |               |                  |                             |                 |
|                                      |                             |                      |               |               |                  |                             |                 |
|                                      | Add                         |                      |               |               |                  |                             |                 |
|                                      |                             |                      |               |               |                  |                             |                 |
|                                      |                             |                      |               |               |                  |                             |                 |
| System Status Ma                     | anagement                   |                      |               |               |                  |                             |                 |
| Does your agency i                   | use System Status Mana      | gement?              |               |               |                  |                             |                 |
|                                      |                             | 0                    | Tes ⊚No       |               |                  |                             |                 |
| Service Areas                        |                             |                      |               |               |                  |                             |                 |
| Agency has first du<br>Pennsylvania: | e 911 coverage for a mu     | nicipality in        | Yes O No      |               |                  |                             |                 |
| - annayrranna.                       |                             |                      |               |               |                  |                             |                 |
|                                      |                             |                      |               |               |                  |                             |                 |
| Please identify the                  | municipalities in Pennsyl   | vania for which your | agency has be | en assigned o | r designated fir | rst due for 911 dispatches. |                 |
|                                      |                             |                      |               |               |                  | _                           |                 |
|                                      | Nam                         | ₽ <u>₩</u>           | ode           | County        |                  |                             |                 |
|                                      | MoIntyre                    | 41                   | 929 Lycomi    | ng            | D                | lelete                      |                 |
|                                      | 1                           |                      |               |               |                  |                             |                 |

I verify the information on this tab is true and corre

Add

Station Locations Tab:

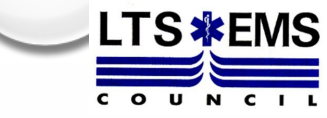

Main Station: For most agencies – this is where the administration headquarters is located

Substations: Any other locations where a vehicle is housed and operates out of

System Status Management: Does your agency track and position units to optimize response times? - "Rove"

Service Area: What areas your agency is 1<sup>st</sup> due for all 911 responses – to add a municipality – click "add" and type the name / county then click search. Then place a checkmark in the box and select add – to delate – just click "delete". This must ALWAYS be up to date

\*\*ONCE THIS SECTION IS COMPLETED, PLACE A CHECK MARK IN THE BOX: "I verify the information on this tab is true and correct"

| General Information Station Locations Medical Direction Management Personnel Vehicle Information Communications                                                                      |  |
|----------------------------------------------------------------------------------------------------|--|
| Equipment/Gear Verification of Information Users Processing Reimbursement Notes                                                                                                    |  |
| Medical Director                                                                                                    |  |
| Please enter contact Information the Bureau of EMS can use to communicate directly with the Medical Director. This should not be the agency phone number or a generic email address. |  |
| First Name:                                                                                                    |  |
| MI:                                                                                                    |  |
| Last Name:                                                                                                    |  |
| Phone Number:                                                                                                    |  |
| Email Address:                                                                                                    |  |
| License Number:                                                                                                    |  |
| License Expiration Date                                                                                                    |  |
|                                                                                                    |  |
| ✓ □ I verify the information on this tab is true and correct.                                                                                                    |  |

Medical Direction Tab:

Contact information (phone and email) should NOT be generic contact information – must be updated

\*\*ONCE THIS SECTION IS COMPLETED, PLACE A CHECK MARK IN THE BOX: "I verify the information on this tab is true and correct"

C

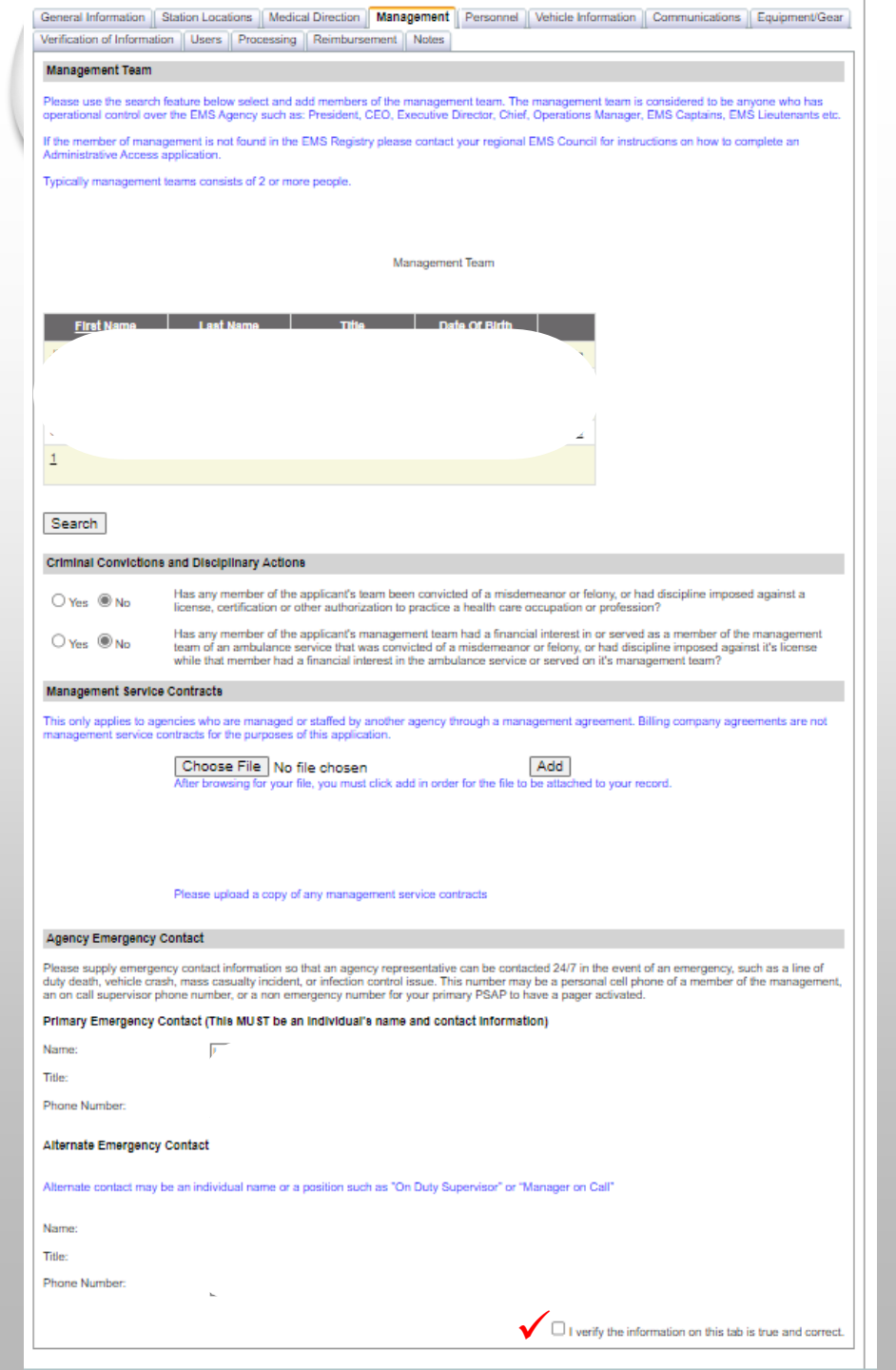

## Management Tab:

Management Team: At a minimum TWO individuals should be listed. If you are attempting to add someone to the management team and they are NOT an EMS provider, they will need to create an account in the EMS Registry System for Administrative.

#### Criminal Conviction: Check as applicable

Management Service Contacts: This is when an agency has a staffing agreement or manages another EMS Agency. A copy of the agreement *MUST* be uploaded.

Agency Emergency Contact: This is the individual who can be reached 24/7/365 in case of an emergency. The alternate emergency contact can be listed as an On Duty Supervisor or Manager On Call.

\*\*ONCE THIS SECTION IS COMPLETED, PLACE A CHECK MARK IN THE BOX: verify the information on this tab is true and correct"

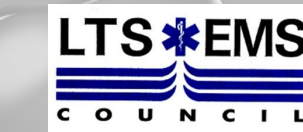

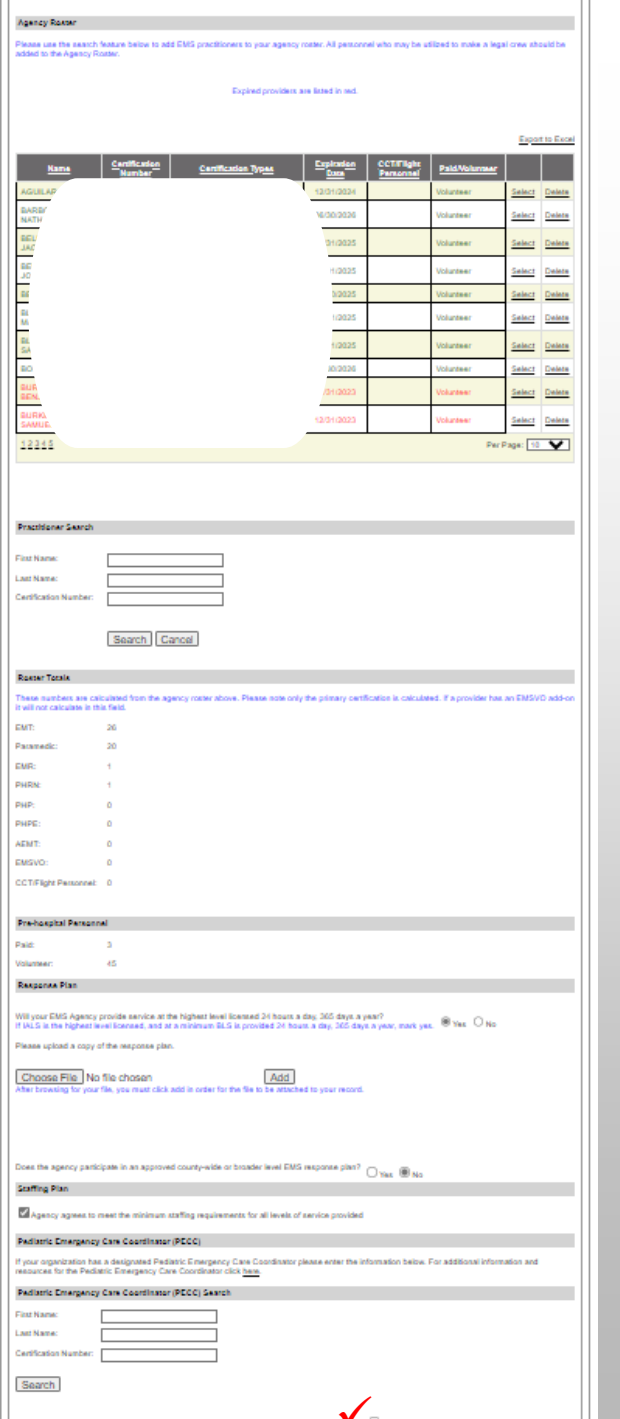

## Personnel Tab:

Agency Roster: The roster should be kept up to date. There is no need to submit an amendment to change the roster – this is a living document. If a provider on the roster shows IN RED it means that provider has an expired certification. The registry will NOT allow you to submit an application with an expired provider. To add a provider to your roster, enter their name or cert number, click search. When they appear in the search, click select, and select paid or volunteer, click add.

Roster Totals: After you add or delete providers – this will automatically update and break down the number of providers by certification.

**Response Plan:** Does the EMS Agency staff 24/7/365 at the highest level you are licensed as? If your agency does not, click NO. Does the agency participate in an approved county-wide or broader level EMS Response Plan (needs to be approved by the Bureau of EMS). Select yes or no

Pediatric Emergency Care Coordinator (PECC): Does your agency participate? If so – enter the information requested \*\*ONCE THIS SECTION IS COMPLETED, PLACE A CHECK-MARK IN THE BOX: "I verify the information on this tab is true and correct"

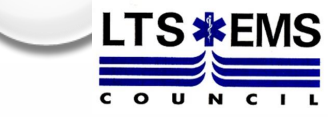

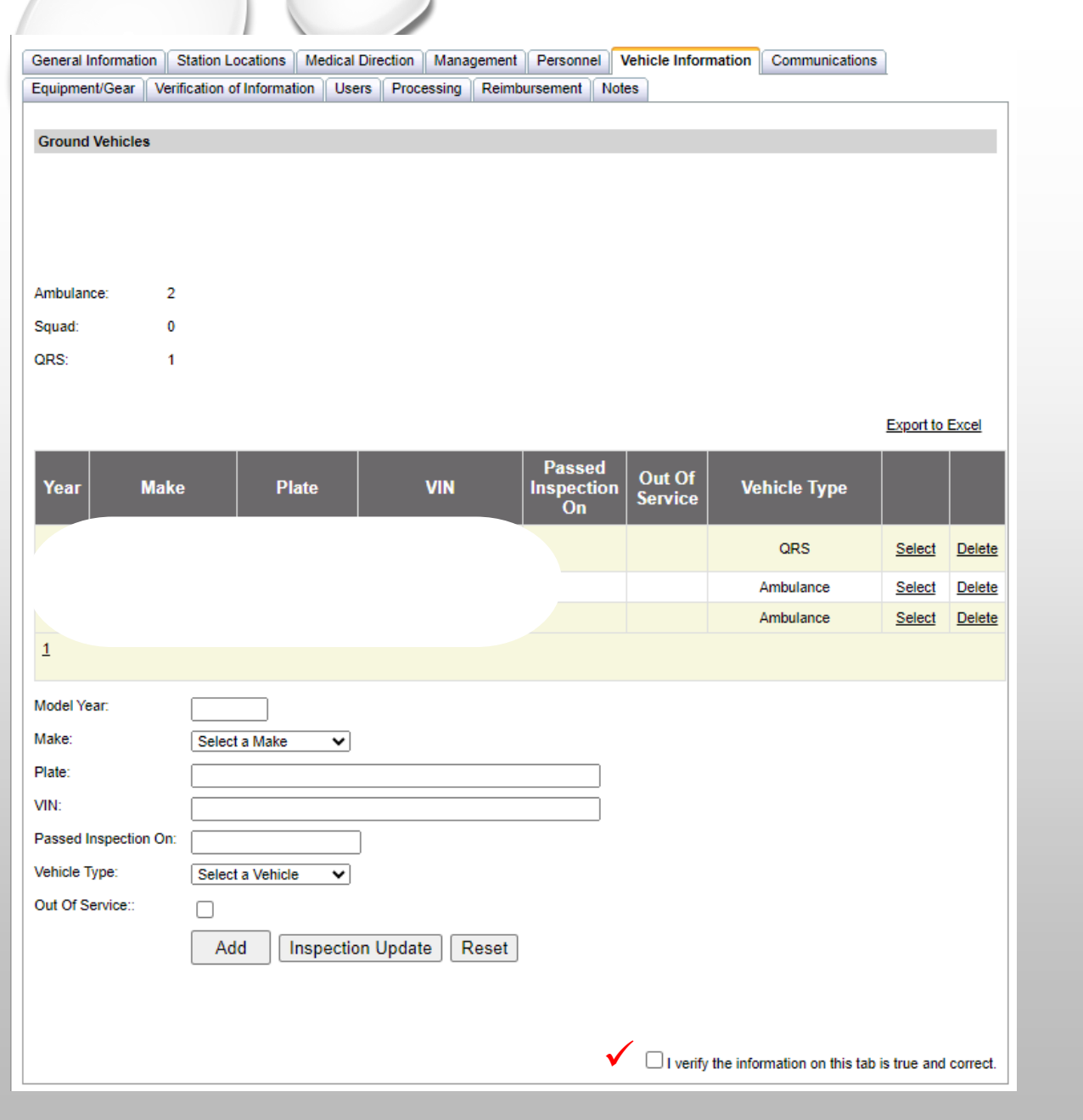

## Vehicle Information Tab:

All vehicles the agency intends to use are REQUIRED to be listed on the application. If you take a unit out of service permanently, the vehicle needs to be removed from the EMS Agency application, the DOH decals MUST be removed and returned to the EMS Council office.

Make sure all information being entered is correct. Enter the vehicle year, make, model, plate (EV plates are NOT mandatory), VIN, and type.

If you applied to have an EV plate, you do not need to wait until the plate arrives to have the vehicle inspected. Once the plate arrived, you MUST amend the application to reflect the new plate.

\*\*ONCE THIS SECTION IS COMPLETED, PLACE A CHECK MARK IN THE BOX: "I verify the information on this tab is true and correct"

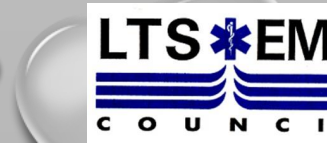

| 3eneral Information Station Locations      | Medical Direction Ma  | anagement | Personne | el Veh | icle Information | Communications |
|--------------------------------------------|-----------------------|-----------|----------|--------|------------------|----------------|
| Equipment/Gear Verification of Informatio  | n Users Processir     | ng Reimb  | ursement | Notes  |                  |                |
| Communications Capabilities                |                       |           |          |        |                  |                |
| Primary means of communication with the F  | SAP must be via radio | ).        |          |        |                  |                |
| What does your agency use for back up co   | nmunications?         | Cell P    | hone 🗆 M | ирт 🗹  | Secondary Rad    | io/Frequency   |
| Are you dispatched by a county or municipa | I PSAP?               | Yes       |          |        |                  |                |
| Are your vehicles equipped with Mobile Dat | a Terminals?          | ◯ Yes     | No No    |        |                  |                |
| Are your vehicles equipped with Broadband  | Internet Access?      | ⊖ Yes     | No       |        |                  |                |
| Are your vehicles equipped with agency pro | vided cell phones?    | ◯ Yes     | No No    |        |                  |                |
|                                            |                       |           |          |        |                  |                |

Communications Tab: 🛧

The primary means of communications to the PSAP MUST be via radio. If you list a 911 coverage area in station location, you MUST click YES

## Equipment Tab: 🗲

List how many <u>SETS OF GEAR</u> your EMS agency is licensed for. For Example: if an agency has 10 ambulances, enter 10 for BLS, if you have 4 sets of ALS gear then enter 4 for ALS. This will factor into the total number of transport ambulances you are licensed and authorized to operate

\*\*ONCE THIS SECTION IS COMPLETED, PLACE A CHECK MARK IN THE BOX: "I verify the information on this tab is true and correct"

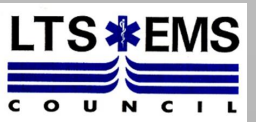

|                        | an or informat                                                                                                    | oon Osers                        | Processing                        | Reimburse                       | ment Notes                       |                                |                                                     |                                             |                          |
|------------------------|----------------------------------------------------------------------------------------------------|----------------------------------|-----------------------------------|---------------------------------|----------------------------------|--------------------------------|-----------------------------------------------------|---------------------------------------------|--------------------------|
| Equipm                 | ant/Coar                                                                                                    |                                  |                                   |                                 |                                  |                                |                                                     |                                             |                          |
| Equipm                 | enrosear                                                                                                    |                                  |                                   |                                 |                                  |                                |                                                     |                                             |                          |
| Please k<br>a set of ( | dentify how m<br>gear. The num                                                                                                    | nany of each o<br>mber of transp | f the sets of ge<br>ort ambulance | ear below you<br>s you are lice | u have. IALS/A<br>insed and auth | LS/CCT Gear<br>orized to opera | should include the req<br>ate will be the lesser of | uired BLS equipmer<br>f Sets of Gear, Vehic | nt to be o<br>cles, or ( |
| QRS                    | 1                                                                                                    |                                  |                                   |                                 |                                  |                                |                                                     |                                             |                          |
| BLS                    | 2                                                                                                    |                                  |                                   |                                 |                                  |                                |                                                     |                                             |                          |
| IALS                   | 0                                                                                                    |                                  |                                   |                                 |                                  |                                |                                                     |                                             |                          |
| ALS                    |                                                                                                    |                                  |                                   |                                 |                                  |                                |                                                     |                                             |                          |
| CCT                    |                                                                                                    |                                  |                                   |                                 |                                  |                                |                                                     |                                             |                          |
| Air                    | <u> </u>                                                                                                    |                                  |                                   |                                 |                                  |                                |                                                     |                                             |                          |
|                        | 0                                                                                                    |                                  |                                   |                                 |                                  |                                |                                                     |                                             |                          |
| How man                | ny functioning                                                                                                    | g cots with 5 s                  | traps does you                    | ir agency hav                   | e? This will fa                  | tor in to the to               | tal number of transpo                               | rt ambulances you a                         | re licen                 |
| 2                      | ia to operate.                                                                                                    |                                  |                                   |                                 |                                  |                                |                                                     |                                             |                          |
| ORE                    | tional Equip                                                                                                    |                                  | tions per D4 :                    | aratacala E                     | MR Lough                         |                                |                                                     |                                             |                          |
| ans op                 | itional Equip                                                                                                    | prienomedica                     | uona per PA (                     | DIDIDCOI8 - E                   | MIN LOVEI.                       |                                |                                                     |                                             |                          |
| Med                    | hanical Ches                                                                                                    | at Compression                   | 1 Device Use                      |                                 |                                  |                                |                                                     |                                             |                          |
| Nalo                   | ixone – Intran                                                                                                    | nasal or Auto-I                  | njector                           |                                 |                                  |                                |                                                     |                                             |                          |
| Оху                    | gen                                                                                                    |                                  |                                   |                                 |                                  |                                |                                                     |                                             |                          |
| QR S op                | itional Equip                                                                                                    | oment/Medica                     | tions per PA j                    | protocola - E                   | MT Level.                        |                                |                                                     |                                             |                          |
|                        | d Glucose As                                                                                                    | ssessment                        |                                   |                                 |                                  |                                |                                                     |                                             |                          |
| Cart                   | oon Monoxide                                                                                                    | e CO-Oximetry                    | Monitoring                        |                                 |                                  |                                |                                                     |                                             |                          |
|                        | tinuous Positi                                                                                                    | ive Airway Pre                   | ssure (CPAP)                      |                                 |                                  |                                |                                                     |                                             |                          |
| EPI                    | NEPHrine – A                                                                                                    | Auto Injector (n                 | ot patient's)                     |                                 |                                  |                                |                                                     |                                             |                          |
| Mac                    | hanical Cher                                                                                                    | d Compression                    | Device Lies                       |                                 |                                  |                                |                                                     |                                             |                          |
|                        | e Oximetry                                                                                                    | a compression                    | i bevier oar                      |                                 |                                  |                                |                                                     |                                             |                          |
|                        | wone - Intrar                                                                                                    | nasal or Auto-I                  | niector                           |                                 |                                  |                                |                                                     |                                             |                          |
|                        | Janed Brench                                                                                                    |                                  | illector                          |                                 |                                  |                                |                                                     |                                             |                          |
|                        | uized Bronch                                                                                                    | nounators                        |                                   |                                 |                                  |                                |                                                     |                                             |                          |
|                        | wable Aspinn                                                                                                    | 1                                |                                   |                                 |                                  |                                |                                                     |                                             |                          |
|                        | int Glucose                                                                                                    |                                  |                                   |                                 |                                  |                                |                                                     |                                             |                          |
| BL \$ op               | tional Equip                                                                                                    | ment/Medical                     | tiona per PA p                    | rotocola - E                    | MT Level.                        |                                |                                                     |                                             |                          |
| 🗆 12-L                 | ead ECG Acc                                                                                                    | quire and Tran                   | ismit                             |                                 |                                  |                                |                                                     |                                             |                          |
| Neb                    | ulized Bronch                                                                                                    | hodilators                       |                                   |                                 |                                  |                                |                                                     |                                             |                          |
| Bloc                   | d Glucose As                                                                                                    | ssessment                        |                                   |                                 |                                  |                                |                                                     |                                             |                          |
| Cart                   | on Monoxide                                                                                                    | e CO-Oximetry                    | / Monitoring                      |                                 |                                  |                                |                                                     |                                             |                          |
| Cart                   | bon Monoxide                                                                                                    | e CO – exhale                    | d analysis devi                   | ice                             |                                  |                                |                                                     |                                             |                          |
| Con                    | tinuous Positi                                                                                                    | live Airway Pre                  | ssure (CPAP)                      |                                 |                                  |                                |                                                     |                                             |                          |
|                        | NEPHrine – A                                                                                                    | Auto Injector (n                 | ot patient's)                     |                                 |                                  |                                |                                                     |                                             |                          |
|                        | NEPHrine – If                                                                                                    | M injection ("C                  | heck and Injec                    | :t Kit")                        |                                  |                                |                                                     |                                             |                          |
| Gluc                   | agon Intrana:                                                                                                    | sal or Autoinje                  | ector                             |                                 |                                  |                                |                                                     |                                             |                          |
| Herr                   | nostatic agent                                                                                                    | ts                               |                                   |                                 |                                  |                                |                                                     |                                             |                          |
| Mee                    | hanical Ches                                                                                                    | t Compression                    | 1 Device Use                      |                                 |                                  |                                |                                                     |                                             |                          |
| Nak                    | xone – Intrar                                                                                                    | nasal or Auto-I                  | niector                           |                                 |                                  |                                |                                                     |                                             |                          |
|                        | and the second second s | sector set massifi               |                                   |                                 |                                  |                                |                                                     |                                             |                          |
| Acto                   | unland Charger                                                                                                    |                                  |                                   |                                 |                                  |                                |                                                     |                                             |                          |

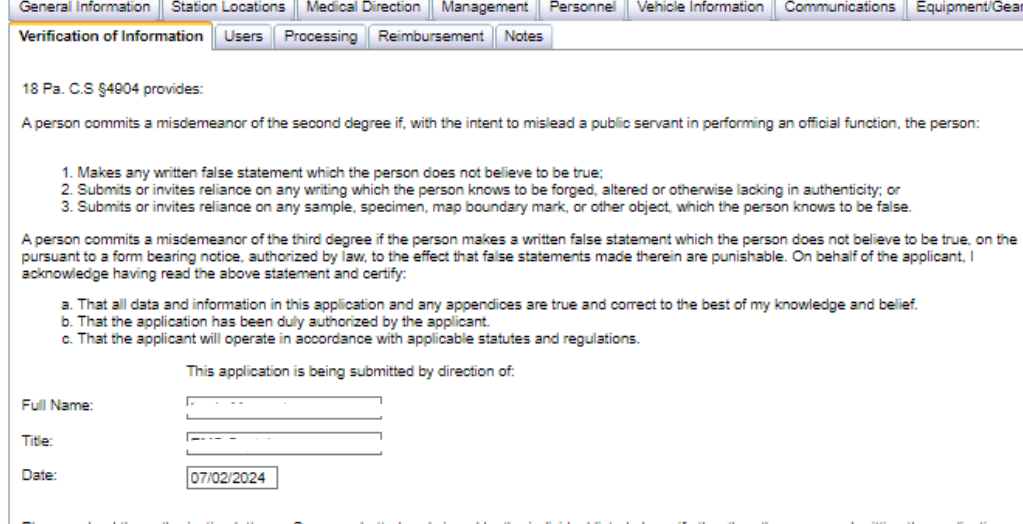

Please upload the authorization letter on Company Letterhead signed by the individual listed above if other than the person submitting the application.

 Choose File
 No file chosen

 After browsing for your file, you must click add in order for the file to be attached to your record.

| File         | Upload<br>Date |        |          |
|--------------|----------------|--------|----------|
| scan0057.pdf | 6/23/2020      | Delete | Download |
| scan0057.pdf | 6/23/2020      | Delete | Download |

Please indicate what has changed on the application before submitting.

| Contact Person Updated                                                               |
|--------------------------------------------------------------------------------------|
| Management Team Updated                                                              |
| Medical Director Updated                                                             |
| Vehicles/Aircraft Added/Deleted                                                      |
| Sets of Equipment Added/Deleted/Changed                                              |
| Other                                                                                |
| ✓ □ I have read and I accept the above terms and conditions                          |
| You must complete all sections listed at the top of the page before clicking submit. |
| You are not able to submit your application with expired providers on your roster.   |
| Update EMS Agency (Amendment)                                                        |
| Save Delete Saved Applications                                                       |
|                                                                                      |

Verification of Information Tab:

This is the last tab that NEEDS to be completed in order to submit an EMS Agency Application.

Enter your name and title. If you click in the date box, a calendar will appear and it will have today's date. If you click today's date it will populate in the date box.

Check all appropriate boxes.

Once this tab is complete you will click "I HAVE READ AND I ACCEPT THE ABOVE TERMS AND CONDITIONS"

If your agency is within 120 days of expiring, you will have the option of submitting an amendment or renewal. Once you select either amendment or renewal the screen will go great and a white box will appear and ask if you are sure, click yes.

| General Information         | Station Locat | ions Medic | al Direction | Management | Personnel | Vehicle Information | Communications | Equipm        | nent/Gear     |
|-----------------------------|---------------|------------|--------------|------------|-----------|---------------------|----------------|---------------|---------------|
| Verification of Information | ation Users   | Processing | Reimbursem   | nent Notes |           |                     |                |               |               |
| Associated Users            |               |            |              |            |           |                     |                |               |               |
|                             |               |            |              |            |           |                     |                |               |               |
| Login Name                  | Firs          | t Name     | MI           | Las        | t Name    | Region              | Role           |               |               |
|                             |               |            |              |            |           | LTS EMS Council     | Administrato   | r <u>Edit</u> | <u>Delete</u> |
| P-                          |               |            |              |            |           | LTS EMS Council     | Administrato   | r <u>Edit</u> | Delete        |
| 1                           |               |            |              |            |           |                     |                |               |               |
|                             |               |            |              |            |           |                     |                |               |               |
|                             |               |            |              |            | -         |                     |                |               |               |
|                             |               |            |              | Add        | <b>_</b>  |                     |                |               |               |
|                             |               |            |              |            |           |                     |                |               |               |
| Users Tab:                  |               |            |              |            |           |                     |                |               |               |

It is suggested that each agency have TWO individuals listed as a user. To be added as a user, they MUST be listed as a user in the EMS Organization tab.

If the listed user / users are no longer affiliated with the agency and the agency needs to add users the agency MUST email a letter, on company letter head, to the EMS Council requesting assistance to add a user.

The letter MUST clearly identify who should be listed as a user on the application. The letter MUST be signed by the President or Vice President.

Once the regional council receives the letter, the regional council can make the necessary changes.

Links:

PA EMS Registry: EMS Registry (pa.gov)

Lycoming County EMS Council: Lycoming County > Emergency Medical Services

Licensure Information: Lycoming County > EMS Page 6

Contact: Amber Snyder, Regional EMS Field Coordinator asnyder@lyco.org

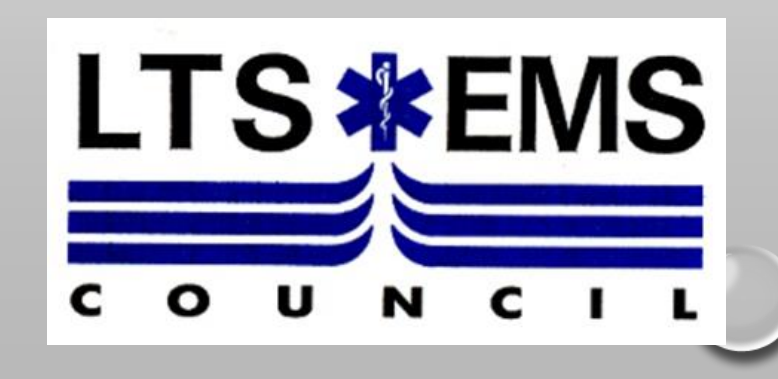